## 第九届中国空天动力联合大会

## 特邀报告 PPT 交流文件上传指南

1、特邀报告人需先在注册官网:

https://aspowercn2025.scimeeting.cn/cn/web/index/28069

点击参会缴费,进入下一步。

| 首页                            | 大会信息                                | 组织机构 联合                 | 会议 技术展会 伯               | 供需对接 参会指南                                     | 酒店推荐                                                 | 联系我们 距会议开始还有:                                                            | 137天                   |
|-------------------------------|-------------------------------------|-------------------------|-------------------------|-----------------------------------------------|------------------------------------------------------|--------------------------------------------------------------------------|------------------------|
| <b>第九</b> J<br>2025年0<br>歳附回編 | <b>量中国空天动</b><br>8月16-19日<br>生态会议中心 | 力联合大会                   |                         |                                               | - Ale -                                              |                                                                          |                        |
| O<br>参会徵费Registration         | 〇〇<br>团队注册(3人<br>Registra           | )<br>以上)Team 报<br>ation | 之<br>短稿稿件查询 Article Inc | 〇<br>〇<br>Juiry 参展报名<br>Regist                | D<br>D<br>Exhibitor<br>ration                        | 展名響要指南 Guide to<br>Registration                                          | 周边酒店推荐 H<br>Recommenda |
|                               |                                     |                         |                         | 会议信息 C<br>由中国科协制<br>等单位联合主办<br>的"第九届中国国<br>办。 | onference Ir<br>航空发动机产学联合<br>, 国内数十家空天动<br>空天动力联合大会" | nformation<br>体、中国航天基金会、中国空天記<br>力领域优势企事业单位和高校共同<br>定于 2025年8月16-19日在贵州省 | 功联合会<br>)承办<br>遗明市举    |

## 2、未注册用户点击新用户注册。

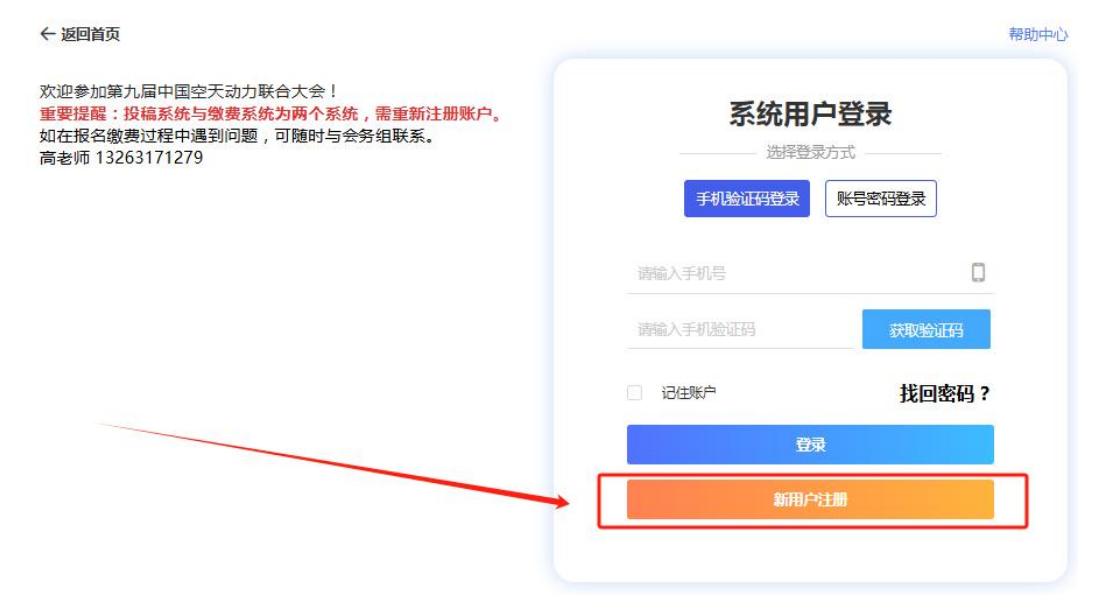

3、填写信息后在选择"现场汇报类型"选择"特邀报告",并按照要求填写报告题目以及上传 PPT 交流文件。

另外特邀报告人需要提交 PPT 交流文件的保密证明,并将 PPT 交流文件保密原件(盖红章)邮寄至:北京市朝阳区建国门外东海中 心1903,孙老师,17801216805(微信同号)。

| * 是否属于现场汇报的代表 <ul> <li>特邀报告</li> <li>日头交流的</li> </ul> |                                                                                   |
|-------------------------------------------------------|-----------------------------------------------------------------------------------|
| ★ 题目<br>请输入                                           |                                                                                   |
| * 特邀报告文件上传<br>の选择特邀报告文件上传                             |                                                                                   |
| 文件命名方式:姓名+报告名称。<br>* 汇报文件保密证明                         | (仅支持pptx、ppt、pdf、zip格式上传)                                                         |
| 奇选举汇报文件保密证明     请上传盖红章的汇报PPT保密证明     请将汇报文件的保密证明邮寄至   | 3!(本次上传后将无法修改,如有更新或攻动清联系孙老师加微信进行更新)<br>:北京市朝阳区建国门外东海中心1903 孙老师 17801216805(微信同号)。 |

4、本次上传无法更改,如需之后上传可先选择"仅参会",PPT 交流文件完成后进入个人中心,点击"个人信息"重新选择即可修 改,修改后请点击"立即提交"才能够上传完毕,请于**7月15日** 前将会议交流 PPT 文件上传至大会系统个人中心的个人信息处

| ▲ 首页     | <ul> <li>         • 空天动力基金指南项目发布         <ul> <li>重点实验室合作项目发布             <ul> <li>成果转化/专利项目发布             <li>产业需求</li> <li> <ul> <li> <ul> <li></li></ul></li></ul></li></li></ul></li></ul></li></ul> |
|----------|----------------------------------------------------------------------------------------------------|
| 2 报名参会   | * 是否属于现场汇报的代表                                                                                                    |
| ■ 支付订单管理 | <ul> <li>● 特邀报告</li> <li>□ 日头交流作者</li> <li>□ 墙服作者</li> <li>○ 仅参会</li> <li>请特邀报告与已被录用为□头□报和墙报交流的作者在此处上传PPT文件与墙报文件!</li> </ul>                                                                             |
| ■ 个人信息   | * 题目<br>读绘入                                                                                                    |
| 😒 账号密码   | * 特邀报告文件上传                                                                                                    |
|          | の造野特邀报告文件上传                                                                                                    |
|          | 文件命名方式:姓名+报告名称、(仅支持pptx、ppt、pdf、zip格式上传)                                                                                                    |
|          | * 汇报文件保密证明                                                                                                    |
|          | の法室に版文件保密証明                                                                                                    |